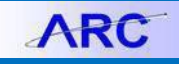

This job-aid describes the procedures to run COB Analytics Reports using Web Intelligence (Webi).

# **Accessing Webi COB Analytics**

1. Log into the ARC Portal and click the GO to FDS

**Go to FDS** button. The FDS screen appears.

| COLUMBIA UNIVERSITY<br>Information Technology SAP Business Objects | Applicat | tions 🔻 🛛 Pref |
|--------------------------------------------------------------------|----------|----------------|
| Home Documents                                                     |          |                |
|                                                                    |          |                |
| ▼ FDS On Demand Reports                                            |          | ▼ My Sche      |
| FDS On Demand Reports                                              | •        | •              |
| ▼ My Inbox                                                         |          | ▼ Alerts, I    |
| No unread messages                                                 | <b>^</b> |                |

2. In the **Home** tab, click the **FDS COB Analytics** link. Go to the *Running a Webi COB Analytics Report* section to run the desired report.

#### OR

2. Click the **Documents** tab from the top of the screen.

| COLUMBIA UNIVERSITY<br>Information Technology SAP BusinessObj<br>Home Documents 2<br>View • New • Organize • Send • More Actions | Weld<br>ects | come: ez2248   Applications - Prefere |
|----------------------------------------------------------------------------------------------------|--------------|---------------------------------------|
| My Documents                                                                                                    |              | Title 🔺                               |
| Folders Public Folders                                                                                                    |              | COB 6 Year Snapshot                   |
|                                                                                                    |              | COB Detail - Intra-day                |
| DS On Demand Reports                                                                                                    | -            | COB Drivers of Change - Intra-day     |
| Public Folders      OS On Demand Reports      Arc      ChartField Statements                                                     | -            | COB Summary - Historical              |
| 🐃 🖿 ChartField Statements                                                                                                    |              |                                       |
| Claim on Cash Reports                                                                                                    |              |                                       |
| COB Analytics 3                                                                                                    |              |                                       |
| 📔 Consolidated Operating Reports (COB)                                                                                           |              |                                       |
| ···· 🖿 Endowment And Gift Reports                                                                                                |              |                                       |

3. Expand the ARC folder and Click the COB Analytics folder.

# **Running a Webi COB Analytics Report**

1. Double click the desired report **Title**. A Prompts window appears.

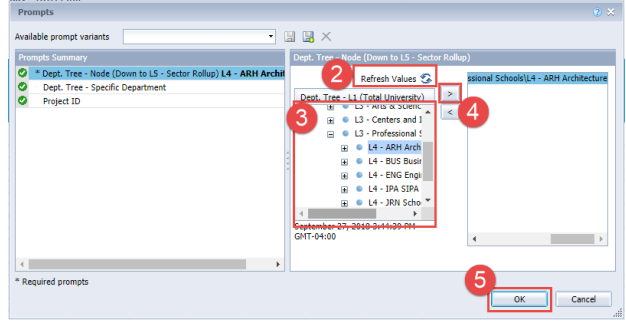

# COLUMBIA UNIVERSITY IN THE CITY OF NEW YORK

- 2. Click Refresh Values.
- 3. Select the appropriate department hierarchy from the **Dept. Tree** in the center section of the window.
- 4. Click the arrow >. The selection appears in the right section of the window.
- 5. Click **OK**. The selected report will be generated.

### **Changing Input Controls**

1. To change Department hierarchy, Grants or Non-Grants, Internal Transfer Status, click the **Input Controls** icon from the left side toolbar. The Input Controls panel appears.

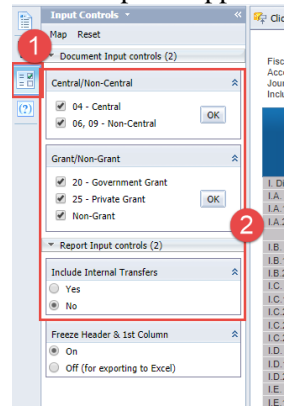

2. Make the desired changes from the panel.

#### **Exporting to Excel**

1. Click the **Input Controls** icon from the left side toolbar. The Input Controls panel appears.

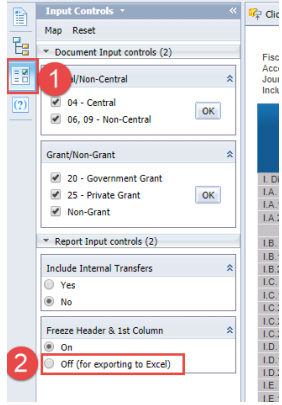

- 2. Select Off (for exporting to Excel) from the Freeze Header and 1st Column setting.
- 3. Click the **Export to Excel** icon from the top toolbar.

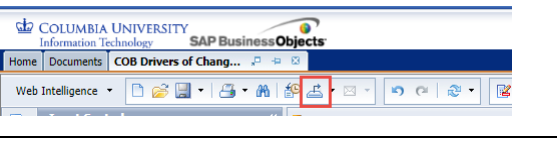

# Working with the Intra-Day COB Detail Report

**Adding and Removing Columns** 

Unlike FDS COB detail reports and other COB Analytics reports, the COB Detail – Intra-day report does not contain all fields by default. You can add columns to the report using the following method:

1. Select the **Design** view from the upper right corner of the report window.

| rences | Help menu 🕶 | Log off [ |         |        | P          |
|--------|-------------|-----------|---------|--------|------------|
|        |             |           | Peading | Decign | <u>a</u> - |
|        |             |           | Redding | Design |            |

2. Select the **Available Objects** icon from the left toolbar.

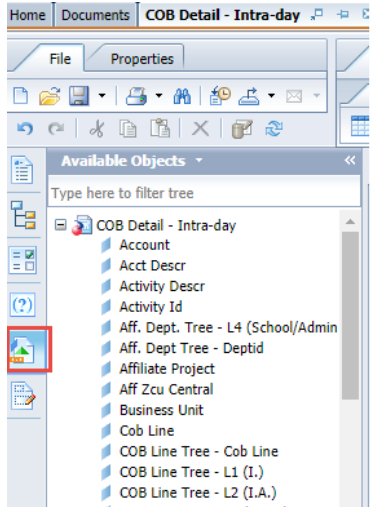

The list of Available Objects appears.

3. Drag and Drop the desired object to the desired column location in the report.

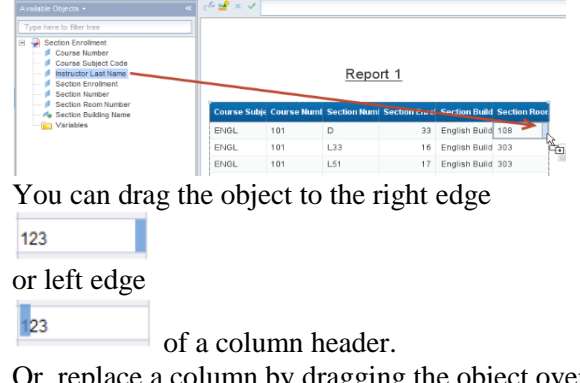

Or, replace a column by dragging the object over the center

of the column header.

To remove the column, drag it back to the list. Or, right-click the header, click **Delete** and **OK**.

## COLUMBIA UNIVERSITY IN THE CITY OF NEW YORK

### **Adding and Removing Filters**

- 1. Select the **Design** view from the upper right corner of the report window.
- 2. Right-click on the heading of the column that you would like to filter and click **Filter** and select **Add Filter**.

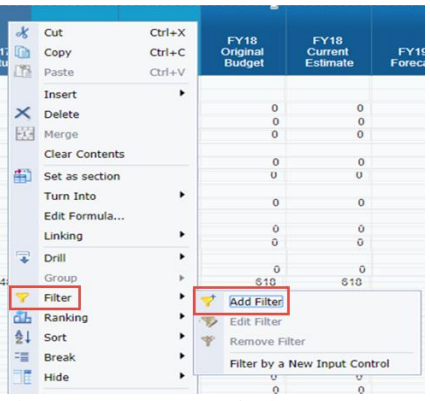

### The **Report Filter** window appears.

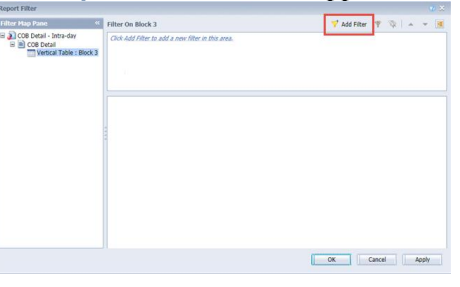

3. Click Add Filter. A list of Available Objects appears.

| and a second second s |        |
|----------------------------------------------------------------------------------------------------|--------|
| 🖃 🔊 COB Detail - Intra-day                                                                                                    |        |
| # Account                                                                                                    | - 1    |
| # Acct Descr                                                                                                    |        |
| Activity Descr                                                                                                    |        |
| Activity Id                                                                                                    |        |
| Aff. Dept. Tree - L4 (School/Admin Unit)                                                                                                    |        |
| # Aff. Dept Tree - Deptid                                                                                                    |        |
| Affiliate Project.                                                                                                    |        |
| Aff Zcu Central                                                                                                    |        |
| Business Unit                                                                                                    |        |
| # Cob Line                                                                                                    |        |
| COB Line Tree - Cob Line                                                                                                    |        |
| COB Line Tree - L1 (I.)                                                                                                    |        |
| COB Line Tree - L2 (I.A.)                                                                                                    |        |
| COB Line Tree - L3 (I.A.1.)                                                                                                    |        |
| COB Line Tree - L4 (I.A.1.a.)                                                                                                    |        |
| 4                                                                                                    |        |
| OK                                                                                                    | Cancel |

 Select the Object that you would like to filter on and click OK. The selection appears in the Report Filter window.

| / Cob Line In List - L.D.2. Other Educ Res                                                                                                    | ceipts - C                                                                                                    |                                                                                                    |                                                                                                    |                                                                                                    |
|----------------------------------------------------------------------------------------------------|----------------------------------------------------------------------------------------------------|----------------------------------------------------------------------------------------------------|----------------------------------------------------------------------------------------------------|----------------------------------------------------------------------------------------------------|
|                                                                                                    |                                                                                                    |                                                                                                    |                                                                                                    |                                                                                                    |
| Coli Line<br>12.3. Other Sale: Recepts - Other<br>12.4.4.907 fram: Transactions<br>11.1.1. Institutional Segund<br>17.0.4.4.107 fram: Transactions<br>17.0.4.1. densets 19.9<br>V.5.1. densets 19.9<br>V.5.1. densets 19.9V.5.1. densets 19.9<br>V.5.1. densets 19.9V.5.1. densets 19.9V.5.1. densets 19.9V.5.1. densets 19.9V.5.1. densets 19.9V.5.1. densets 19.9V.5.1. densets 19.9V.5.1. densets 19.9V.5.1. densets 19.9V.5.1. d | Cob<br>1.0<br>4                                                                                                    | Line In List<br>2. Other Educ Recepts - Othe                                                                                                    | e                                                                                                    |                                                                                                    |
|                                                                                                    | Citi Lini<br>Citi Lini<br>E.C.4, NOT Sim Transcission<br>E.C.4, NOT Sim Transcission<br>E.C.4, NOT Sim Transcission<br>III.C.4, NOT Sim Transcission<br>III.C.4, Linear Linitary<br>V.2.5, Linear Linitary<br>V.2.5, Linear Linitary<br>V.2.6, Linear Linitary<br>V.2.6, Linitary<br>V.2.6, Lin | Co. Son<br>D. S. Links from Handlers - Other<br>D. S. Links from Handlers - Other<br>D. L. L. Coll Tom Handlers<br>H. L. Langers - Son<br>H. L. Song Banner<br>H. S. Langers - Son<br>H. S. Langers - Son<br>H. S. Lan | Column Later Sector Column Later Sector Column | Column Column Laboration Column Laboratio Column Laboration Column Laboration Column Laboration Column |

5. Click **OK**. The report is filtered for the criteria with subtotal lines in amount columns.

To remove a filter, right-click the column heading, click **Filter** and select **Remove Filter**.

Webi COB Analytics

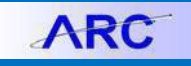

# **Getting Help**

Please contact the Finance Service Center http://finance.columbia.edu/content/finance-servicecenter

You can log an incident or request a service via Service Now

https://columbia.service-now.com

Or, you can contact the Service Center by phone: (212) 854-2122